0

## Update an Email Address

- 15. On the Contact Details page, click the Type associated with the Email tDgete a Address to update. NOTE: Do not click the email address; it is a link which
- Dgete a t

Ο

- d e 2 3 . 8 ( I e ) 3 3 f opens a new email, using the selected email address.
- 16. On the Email Address page, make the necessary changes.
- 17. Click the Save button.

## Delete a n Email Addr ess

18. On the Contact Details page, click the Type associated with the Email Address to delete. NOTE: Do not click the email address; it is a link wi